## 😤 Comment télécharger l'application ChatGPT 😤

Vous souhaitez découvrir ChatGPT, l'intelligence artificielle qui alimente le projet **Espace Théodore** ?

Voici un petit guide pratique pour installer l'application sur votre smartphone ou tablette, en toute simplicité.

## Version gratuite (ChatGPT Free)

1. Allez dans l'App Store (pour iPhone) ou le Google Play Store (pour Android).

2. Dans la barre de recherche, tapez **ChatGPT** (éditeur : OpenAI). Attention : vérifiez que l'éditeur est bien OpenAI, pour éviter les copies non officielles.

3. Téléchargez et installez l'application. Elle est gratuite.

4. Créez un compte avec votre adresse e-mail (ou connectez-vous avec Google, Apple, ou Microsoft).

5. Une fois connecté, vous pourrez discuter avec la version gratuite, qui utilise le modèle GPT-3.5.

**Avantage** : C'est simple, gratuit, et déjà très puissant pour découvrir les possibilités de l'IA !

Limite : Vous n'aurez pas accès aux fonctionnalités les plus récentes (comme les outils avancés, les images, etc.).

## Version payante (ChatGPT Plus)

1. Suivez les étapes ci-dessus pour installer l'application et créer un compte.

2. Dans l'application, allez dans les **paramètres** (souvent en haut à droite) et cherchez l'option **S'abonner à ChatGPT Plus**.

3. Suivez les instructions pour vous abonner (paiement mensuel, environ 20 \$/mois).

4. Une fois abonné, vous aurez accès à GPT-4, qui est plus performant, plus créatif, et capable d'intégrer des outils supplémentaires comme la recherche web, les analyses d'images, etc.

**Avantage** : Une expérience beaucoup plus riche, idéale pour les usages professionnels ou avancés.

À savoir : L'abonnement est mensuel, sans engagement. Vous pouvez l'annuler à tout moment.

Petit conseil de Théodore : Même avec la version gratuite, vous pouvez déjà faire de très belles découvertes. Si vous êtes curieux et que vous sentez que cela vous apporte quelque chose, envisagez l'abonnement Plus pour aller plus loin.